## **Downloading Assignments**

Summary Downloading assignments from the insurance company is the first step of the process. You will locate, select, and download the appropriate assignments. This job aid reviews the process for downloading assignments in both Google Chrome and Microsoft Edge

#### Chrome To download an assignment from the Portal in Google Chrome, first open the Download claim you need to download by clicking on the claim number from either the Worklist or via the Assignment Search.

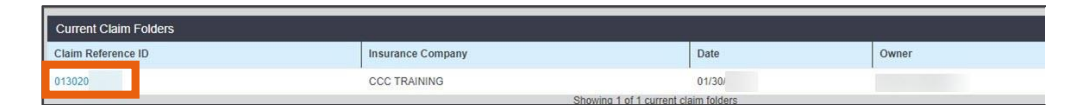

When the claims details open, locate the **Actions** tab on the left and click **Download Assignment.** 

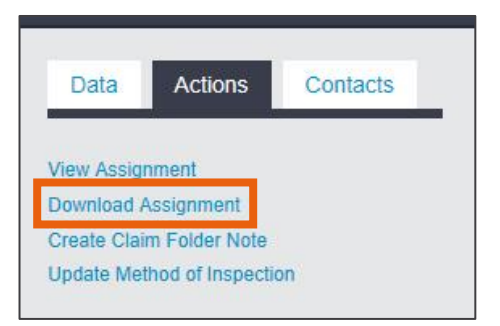

A ZIP file with the claim will download. Once the file is completed, the File Explorer will open with the folder contents. Take note of where the file is downloaded and browse to that location on the user's PC.

Continued on next page

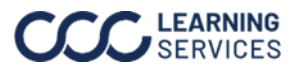

**LEARNING** ©2017 – 2024. CCC Intelligent Solutions Inc. All rights reserved. SERVICES CCC is a registered trademark of CCC Intelligent Solutions Inc.

#### Downloading Assignments, Continued

Chrome Download, continued

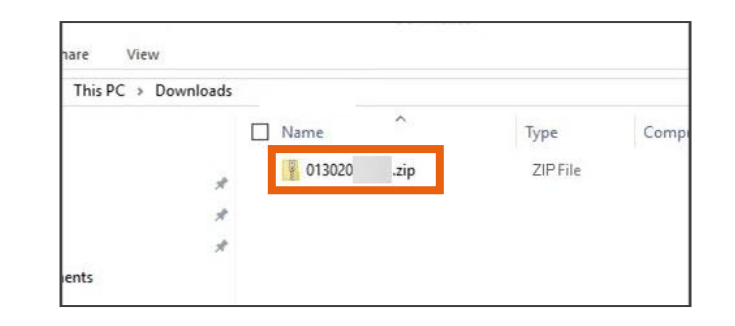

Locate the ZIP file that was downloaded. The file name will be the claim number for that assignment. Right click the file and select Extract All.

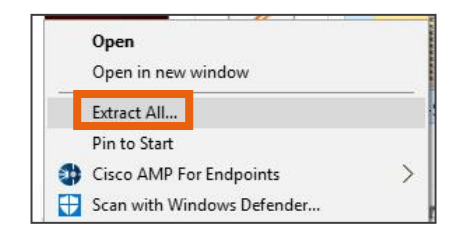

A pop-up will appear asking where you wish to extract the file to. Determine where you wish to extract the files to and click Extract.

| Extract Co              | ompressed (Zipped) Folders   |        |
|-------------------------|------------------------------|--------|
| Select a D              | estination and Extract Files |        |
| Files will be e         | extracted to this folder:    |        |
| C:\Users\               | Downloads\013020             | Browse |
| Show extr               | acted files when complete    |        |
| an the second states of |                              |        |

You can extract the files to the same folder they were downloaded to or directly into the EMS Import file for the customer's Estimating System.

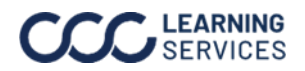

### Downloading Assignments, Continued

#### Chrome Download,

continued

Once the extract is complete, the File Explorer will open with the contents of the folder.

|   | Name ^       | Date modified      | Туре     | Size |
|---|--------------|--------------------|----------|------|
|   | 79d745f.env  | 1/30/2018 11:17 AM | ENV File | 2 KB |
| × | 79d745fa.ad1 | 1/30/2018 11:17 AM | AD1 File | 6 KB |
| * | 79d745fa.dbt | 1/30/2018 11:17 AM | DBT File | 1 KB |
| * | 79d745fb.ad2 | 1/30/2018 11:17 AM | AD2 File | 6 KB |
|   | 79d745fv.dbt | 1/30/2018 11:17 AM | DBT File | 1 KB |
|   | 79d745fy.veh | 1/30/2018 11:17 AM | VEH File | 2 KB |

Copy and paste the EMS files into the user's EMS Import file. The download of the assignment is not required in order to upload.

#### Edge To download an Assignment from the Portal in **Microsoft Edge**, first open the Download claim you need to download by clicking on the claim number from either the Worklist or via the Assignment Search.

| Current Claim Folders |                                  |              |       | ß       |
|-----------------------|----------------------------------|--------------|-------|---------|
| Claim Reference ID    | Insurance Company                | Date         | Owner | Vehicle |
| 013020                | CCC TRAINING                     | 01/30/       |       |         |
|                       | Observations of additional and a | alas faldasa |       |         |

When the claim's details open, locate the **Actions** tab on the left and Click Download Assignment.

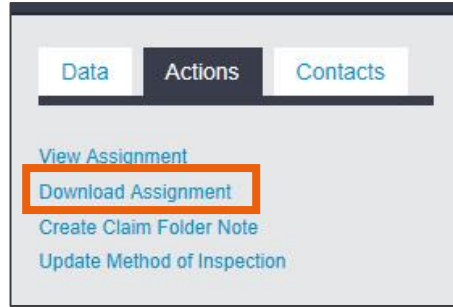

A ZIP file with the claim data will download. Click **Save as** on the download prompt at the bottom of the screen.

| What do you want to do with 013020 | .zip? | Save | Save ar | Cancel | × |
|------------------------------------|-------|------|---------|--------|---|
| From: mycccportal.com              |       | Save | Save as | Cancer |   |

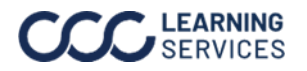

**LEARNING** ©2017 – 2024. CCC Intelligent Solutions Inc. All rights reserved. SERVICES CCC is a registered trademark of CCC Intelligent Solutions Inc.

## Downloading Assignments, Continued

#### Edge Download,

continued

Select a location to download the ZIP file to. You can use either the default download folder or select the EMS Import file the user has configured.

| I- [          | > 11is   | PC > Docume      | ents >        |         |           |                  | ~ 0  | Search Docum | ents |  |
|---------------|----------|------------------|---------------|---------|-----------|------------------|------|--------------|------|--|
| ganize 👻 Ne   | w folder |                  |               |         |           |                  |      |              |      |  |
|               | ^        | Name             | ^             | Date mo | dified    | Туре             | Size |              |      |  |
|               |          |                  |               | 10/12   | ' 2:39 PM | File folder      |      |              |      |  |
|               |          |                  |               | 11/7/   | 4:00 PM   | File folder      |      |              |      |  |
|               |          |                  |               | 1/29/   | 3:56 PM   | File folder      |      |              |      |  |
|               |          |                  |               | 12/8/   | 11:53 AM  | File folder      |      |              |      |  |
|               |          |                  |               | 1/23/   | 5:29 PM   | File folder      |      |              |      |  |
|               |          |                  |               | 7/11/   | 1:09 PM   | File folder      |      |              |      |  |
|               |          |                  |               | 12/21   | ' 5:36 PM | File folder      |      |              |      |  |
|               |          |                  |               | 9/15/   | 1:07 PM   | File folder      |      |              |      |  |
|               |          |                  |               | 7/27/   | 10:49 AM  | Compressed (zipp | 301  | KB           |      |  |
|               | L        |                  |               |         |           |                  |      |              |      |  |
|               | ~        |                  |               |         |           |                  |      |              |      |  |
| File name:    | 013020   | zip              |               |         |           |                  |      |              |      |  |
| Save as type: | Compr    | essed (zipped) F | older (*.zip) |         |           |                  |      |              |      |  |

Once the download has finished, click **Open** on the pop-up.

| 1                   |                           |      |             |                |   |
|---------------------|---------------------------|------|-------------|----------------|---|
| 013020 <sup>-</sup> | zip finished downloading. | Open | Open folder | View downloads | × |
|                     |                           |      |             |                | - |

Locate the ZIP file that was downloaded. The file name will be the claim number for that Assignment. Right-click the file and select Extract All.

|   | Open                       |   |
|---|----------------------------|---|
|   | Open in any window         |   |
|   | Open in new window         |   |
|   | Extract All                |   |
|   | Pin to Start               |   |
|   | Cisco AMP For Endpoints    | > |
| • | Scan with Windows Defender |   |
|   | Open with                  |   |
|   | Share with                 | > |
|   | Restore previous versions  |   |
|   | Send to                    | > |
|   | Cut                        |   |
|   | Сору                       |   |
|   | Create shortcut            |   |
|   | Delete                     |   |
|   | Rename                     |   |
|   | Properties                 |   |

Continued on next page

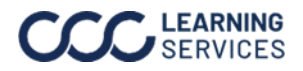

LEARNING ©2017 - 2024. CCC Intelligent Solutions Inc. All rights reserved. CCC is a registered trademark of CCC Intelligent Solutions Inc.

### Downloading Assignments, Continued

Edge Download, continued

A pop-up will appear asking where you wish to extract the files to. Determine where you wish to extract the files to and click Extract.

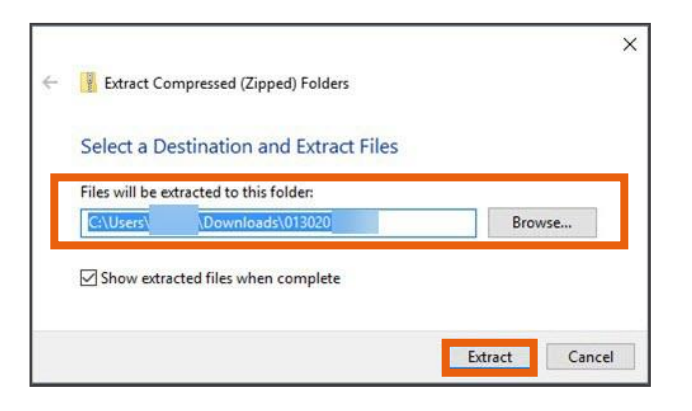

You can extract the files to the same folder they were downloaded to or directly into the EMS Import file for the customer's Estimating System. Once the extract is complete, the File Explorer will open with the contents of the folder.

| ads > | 013020         |                    |          |      |
|-------|----------------|--------------------|----------|------|
| 12    | Name ^         | Date modified      | Туре     | Size |
|       | 🗋 79d745f.env  | 1/30/2018 11:17 AM | ENV File | 2 KB |
| ×     | 🗋 79d745fa.ad1 | 1/30/2018 11:17 AM | AD1 File | 6 KB |
| *     | 79d745fa.dbt   | 1/30/2018 11:17 AM | DBT File | 1 KB |
| *     | 79d745fb.ad2   | 1/30/2018 11:17 AM | AD2 File | 6 KB |
|       | 79d745fv.dbt   | 1/30/2018 11:17 AM | DBT File | 1 KB |
|       | 79d745fv.veh   | 1/30/2018 11:17 AM | VEH File | 2 KB |

Copy and paste the EMS files into the user's EMS Import file. The download of the assignment is not required in order to upload.

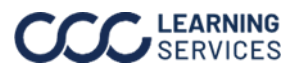

# **Upload Estimate Data/Files**

Summary When you are ready to upload files to the claim folder, perform the following steps.

To upload files to a claim, click the Claim Reference ID in the WorkList or the Adding EMS Search results.

| Current Claim Folders |                   |        |       |  |  |
|-----------------------|-------------------|--------|-------|--|--|
| Claim Reference ID    | Insurance Company | Date   | Owner |  |  |
| 013020                | CCC TRAINING      | 01/30/ |       |  |  |

The **Upload** section opens. Under the **EMS** header, click the **Add EMS** button.

| EMS Files                                                  |  |
|------------------------------------------------------------|--|
| EMS Upload Steps - For illustrations, click HERE Show More |  |
| No EMS files added                                         |  |
| Add EMS                                                    |  |

A File Explorer window opens. Browse to the folder the user exports EMS files to and select **Upload**. The folder will appear blank, this is working as intended.

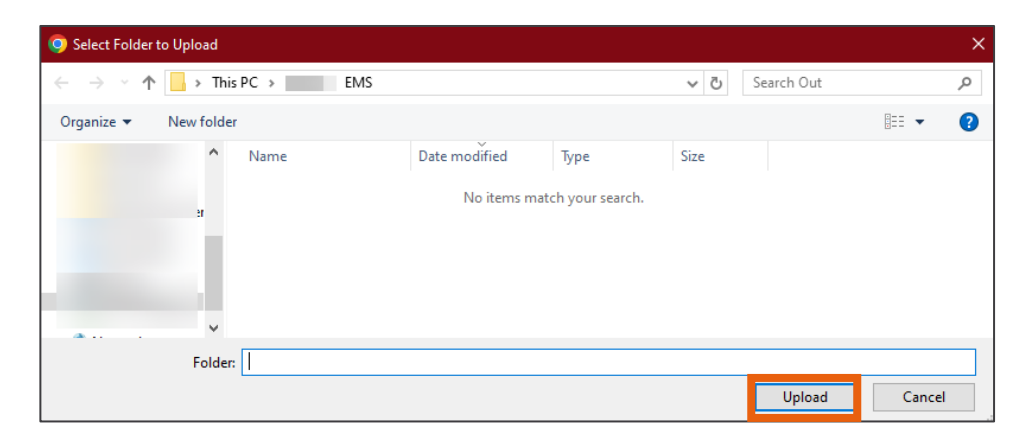

Note: Estimates must be Locked or Committed to upload.

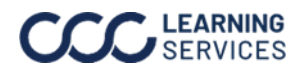

**LEARNING** ©2017 – 2024. CCC Intelligent Solutions Inc. All rights reserved. SERVICES CCC is a registered trademark of CCC Intelligent Solutions Inc.

#### Upload Estimate Data/Files, Continued

Adding EMS, Any EMS files that are in the folder will appear under the EMS Files section. continued Select the file you wish to upload by using the **radio button** on the right.

| Upload   | Payment Requests | Notes History |               |                         |           |           |
|----------|------------------|---------------|---------------|-------------------------|-----------|-----------|
|          |                  |               |               |                         |           | *Required |
| EMS File | s                |               |               |                         |           |           |
| Name     | Claim Reference  | ID            | Vehicle Owner | Vehicle Year Make Model | Selection | Actions   |
| 13972    |                  |               |               | 00,MERC,Cougar          | ۲         | 圓         |
| 81933    |                  |               |               | 17,BMW,M6 Gran Coupe    | 0         | ŵ         |
| Add EN   | 1S               |               |               |                         |           |           |
|          |                  |               |               |                         |           |           |

Adding PDFs Once the EMS is added, move on to the PDF. Click the Add PDF button to launch the File Explorer.

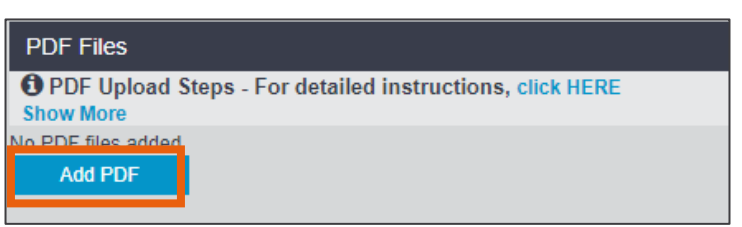

Browse to the folder the PDF is located in, select the PDF the user wishes to upload, and click **Open**.

| ∈ → ∼↑                |   |            |                                   |                    | v ē      | Search Day 5   |   | م |
|-----------------------|---|------------|-----------------------------------|--------------------|----------|----------------|---|---|
| Organize 🔻 New folder |   |            |                                   |                    |          |                |   | • |
|                       | ^ | 🗌 Na       | me                                | Date modified      | Туре     | Size           |   |   |
|                       |   | e paf      | Common CCC ONE Estimating Calls.p | 12/21/2017 10:05   | PDF File | 494 KB         |   |   |
|                       |   | e pdf      | Customer Name Changed on Multiple | 12/21/2017 10:10   | PDF File | 757 KB         |   |   |
|                       |   | e pd F     | Enabling Three Stage Paint.pdf    | 12/21/2017 9:53 AM | PDF File | 655 KB         |   |   |
|                       |   | er<br>pd F | Helpfull Information.pdf          | 12/21/2017 10:21   | PDF File | 422 KB         |   |   |
|                       |   | e pdF      | Missing Paint Supplies.pdf        | 12/21/2017 10:29   | PDF File | 760 KB         |   |   |
|                       |   | e pdf      | MOTOR.pdf                         | 12/21/2017 11:50   | PDF File | 1,362 KB       |   |   |
|                       |   | e paf      | Open Line Items.pdf               | 12/21/2017 11:54   | PDF File | 520 KB         |   |   |
|                       |   | 8          | Unable to access Data folder.ndf  | 12/21/2017 11:58   | PDF File | 546 KB         |   |   |
|                       |   | e af       | Unable to Edit Estimate.pdf       | 12/21/2017 10:19   | PDF File | 529 KB         |   |   |
|                       | ~ |            |                                   |                    |          |                |   |   |
| File name:            |   |            |                                   |                    | ~        | PDF File (.pdf | ) | ~ |
|                       |   |            |                                   |                    |          |                |   |   |

The PDF attaches to the file.

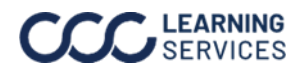

### Upload Estimate Data/Files, Continued

Adding PDFs, continued

| Name                            | Date  | Size      | Туре*                  | Estimate/Supplement* | Actions |
|---------------------------------|-------|-----------|------------------------|----------------------|---------|
| Common CCC ONE Estimating Calls | 12/21 | 505.73 KB | Estimate Print Image 🔹 | Estimate • - 1 -     | 100     |

Note: You can attach a maximum of **20 MB** of PDFs.

By default, the Type is Estimate Print Image. If you are uploading a Supplement, use the drop-down under Estimate/Supplement to change the type to **Supplement**, and then enter the appropriate Supplement number.

| PDF Files                 |                                             |          |                          |                      |       |         |
|---------------------------|---------------------------------------------|----------|--------------------------|----------------------|-------|---------|
| PDF Upload :<br>Show More | Steps - For detailed instructions, click HI | ERE      |                          |                      |       |         |
| Name                      | Date                                        | Size     | Type*                    | Estimate/Supplement* |       | Actions |
| Estimate                  | 2/4/2020, 4:04:17 PM                        | 41.84 KB | Estimate Print Image 🗸 🗸 | Estimate 🗸           | - 1 + | ŵ       |
| Invoice                   | 2/4/2020, 4:03:55 PM                        | 37.52 KB | Invoice Bill 🗸           | Estimate 🗸           | - 1 + | ŵ       |
| Add PDF                   |                                             |          |                          |                      |       |         |

If you need to upload a parts invoice or any other PDF documents, use the drop-down under **Type** to select the type of document they wish to upload. Remember, a PDF copy of the Estimate or Supplement is required.

| Туре*                         |
|-------------------------------|
| Estimate Print Image 🗸        |
| Estimate Print Image 🗸        |
| Estimate Print Image          |
| Invoice Bill                  |
| Parts Invoice                 |
| Paint Guide                   |
| Payment Request               |
| Police Report                 |
| Rental Invoice                |
| Salvage Quote                 |
| Scene Investigation           |
| Related Prior Damage Report   |
| Storage Receipt               |
| Total Loss Form               |
| Tow Bill                      |
| Unrelated Prior Damage Report |
| Vehicle Valuation             |
| Other                         |

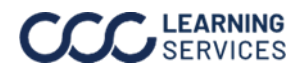

#### Upload Estimate Data/Files, Continued

**Adding JPGs** Once all PDFs are attached, move on to the Images. Click the Add JPG button.

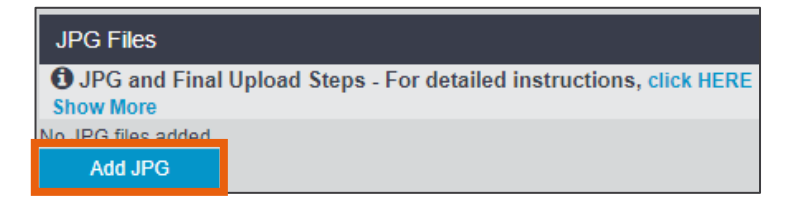

The File Explorer will open to the last file that was browsed to. Browse to where the images are stored, select all files you wish to upload, and then click Open.

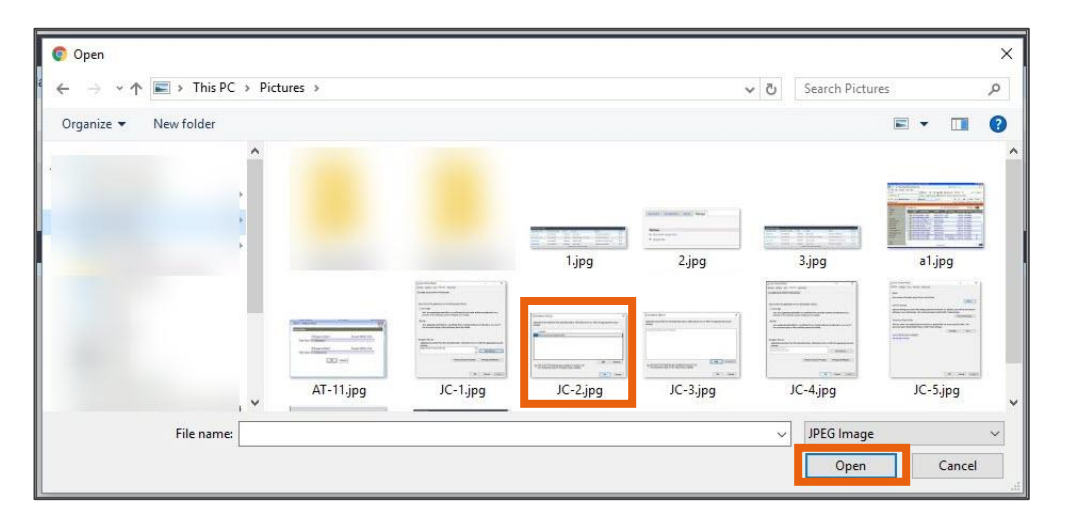

Note: Use CTRL+Click to select multiple files one by one. Select one file, hold Shift, and select the last image in a series to select the images in that series. The images will be added to the file. Shops may use the Label, Location, Taken By, and Note fields to enter additional data about the images. The shop can also change the Estimate/Supplement drop-down.

| JPG Flies |       |          |          |      |                      |         |
|-----------|-------|----------|----------|------|----------------------|---------|
| Name      | Label | Location | Taken By | Note | Estimate/Supplement* | Actions |
| JC-5      | Test  |          |          |      | Estimate • - 1 +     |         |
| JC-6      |       |          |          |      | Estimate • - 1 +     | 1       |
| test      |       |          |          |      | Estimate • - 1 +     | <b></b> |

Note: Shops may upload 20 MB of photos at a time.

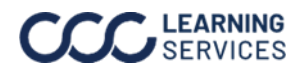

### Upload Estimate Data/Files, Continued

Completing the Upload

Once the EMS, PDF and JPG have been added to the file, the file is ready for upload. Click the Upload button in the lower right corner.

| laim Referenc                                                                                                    | e ID: 013020         |               |            |                      |              |                      |           | # Q     | 0      |
|----------------------------------------------------------------------------------------------------|----------------------|---------------|------------|----------------------|--------------|----------------------|-----------|---------|--------|
| Upload P                                                                                                    | ayment Requests      | Notes History |            |                      |              |                      |           |         | Decili |
| EMS Files                                                                                                    |                      | _             |            |                      |              |                      |           |         | Requir |
| Name                                                                                                    | Claim Reference ID   |               | Vehicle Ow | Vehicle Owner        |              | ake Model            | Selection | Actions |        |
| 13972                                                                                                    | 2                    |               |            |                      |              | ar                   | ۲         | <b></b> |        |
| 81933                                                                                                    |                      |               |            |                      | 17,BMW,M6 Gr | an Coupe             | Θ         | <b></b> |        |
| Add EMS                                                                                                    |                      |               |            |                      |              |                      |           |         |        |
| PDF Files                                                                                                    |                      | _             |            |                      |              |                      |           |         |        |
| Name                                                                                                    |                      | Date          | Size       | Size Type"           |              | Estimate/Supplement* |           | Actions |        |
| Common CCC                                                                                                    | ONE Estimating Calls | 12/21/2       | 505.73 KB  | Estimate Print Image |              | Estimate             | -1+       |         |        |
| Add PDF                                                                                                    |                      |               |            |                      |              |                      |           |         |        |
| JPG Files                                                                                                    |                      |               |            |                      |              |                      |           |         |        |
| Name                                                                                                    |                      | Label         | Location   | Taken By             | Note         | Estimate/Supplement  |           | Actions |        |
| JC-5                                                                                                    |                      | Test          |            |                      |              | Estimate             | -1+       | <b></b> |        |
| JC-6                                                                                                    |                      |               |            |                      |              | Estimate             | -1+       | <b></b> |        |
| test                                                                                                    |                      |               |            |                      |              | Estimate             | -1+       | ê       |        |
| Add JPG                                                                                                    |                      |               |            |                      |              |                      |           |         |        |
| and the second second se |                      |               |            |                      |              |                      |           |         | _      |

Depending on the Insurance Company, an Audit might appear. If the Audit fails, enter a comment, and commence with the upload.

When the upload is complete a message will display at the top of the screen.

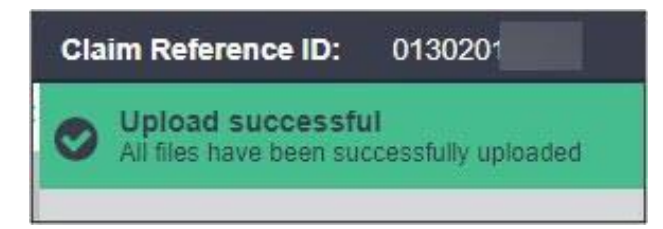

If any items are rejected, a message displays in red and explains why the items failed to upload.

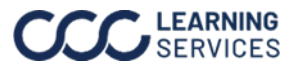